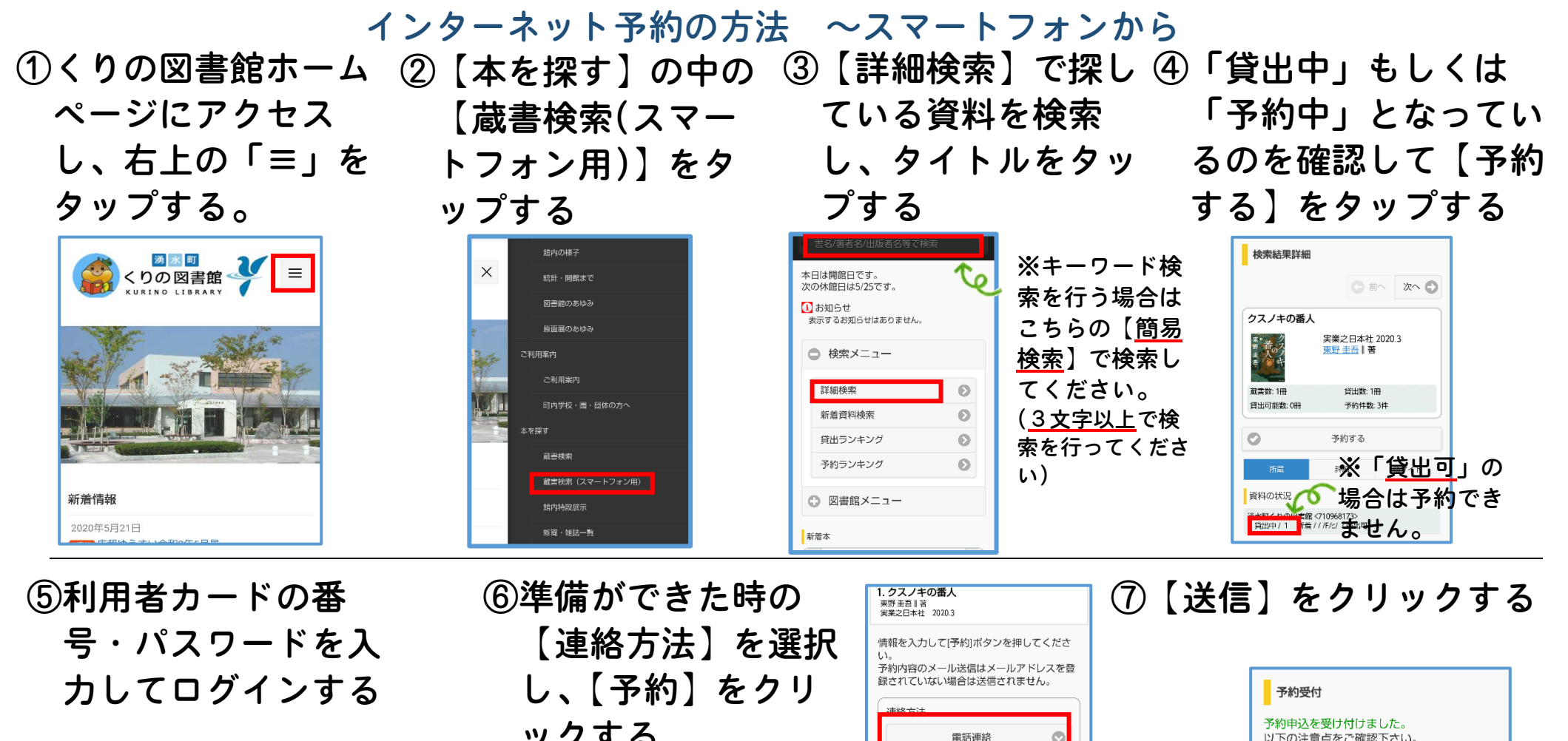

ックする 以下の注意点をご確認下さい。 予約した資料が貸し出せるまで時間がかかる場合 ログイン ※事前にメールアドレス があります。また、貸し出しが出来ない場合がご ざいますので、あらかじめご了承下さい。 湧水町くりの図書館 Ø 予約資料が貸し出せるようになってから、図書館 必要な情報を入力して[ログイン]ボタンを が登録されていないと からご連絡を差し上げますのでお待ち下さい。 押してください。 希望しない 利用者カードの番号 「E-mail」を選択できま 6 戻る 1. クスノキ 東野圭吾 | 著 利用者カードに記載の番号 せん。 実業之日本社 予約状況を確認する クリア 0 ※利用者カードの パスワード 予約 予約情報 連絡不要 半角英数字 バーコードの下に 利用者カードの番号 ※メールアドレスを登 E, 70000186 書いてある「7」 ※予約が完了したか ログインを保持する 連絡方法 録している方は、予約 雷話連絡 電話連絡 から始まる9つの 不安な方は、「予約状 受取館 完了のメールを受け取 湧水町くりの図書館 ログイン 数字です。 予約内容のメール送信 況を確認する】をタ ることができます。 差切したい E-mail ップして、下部をご 【希望する】を選択し 送信 6 確認ください。

てください。

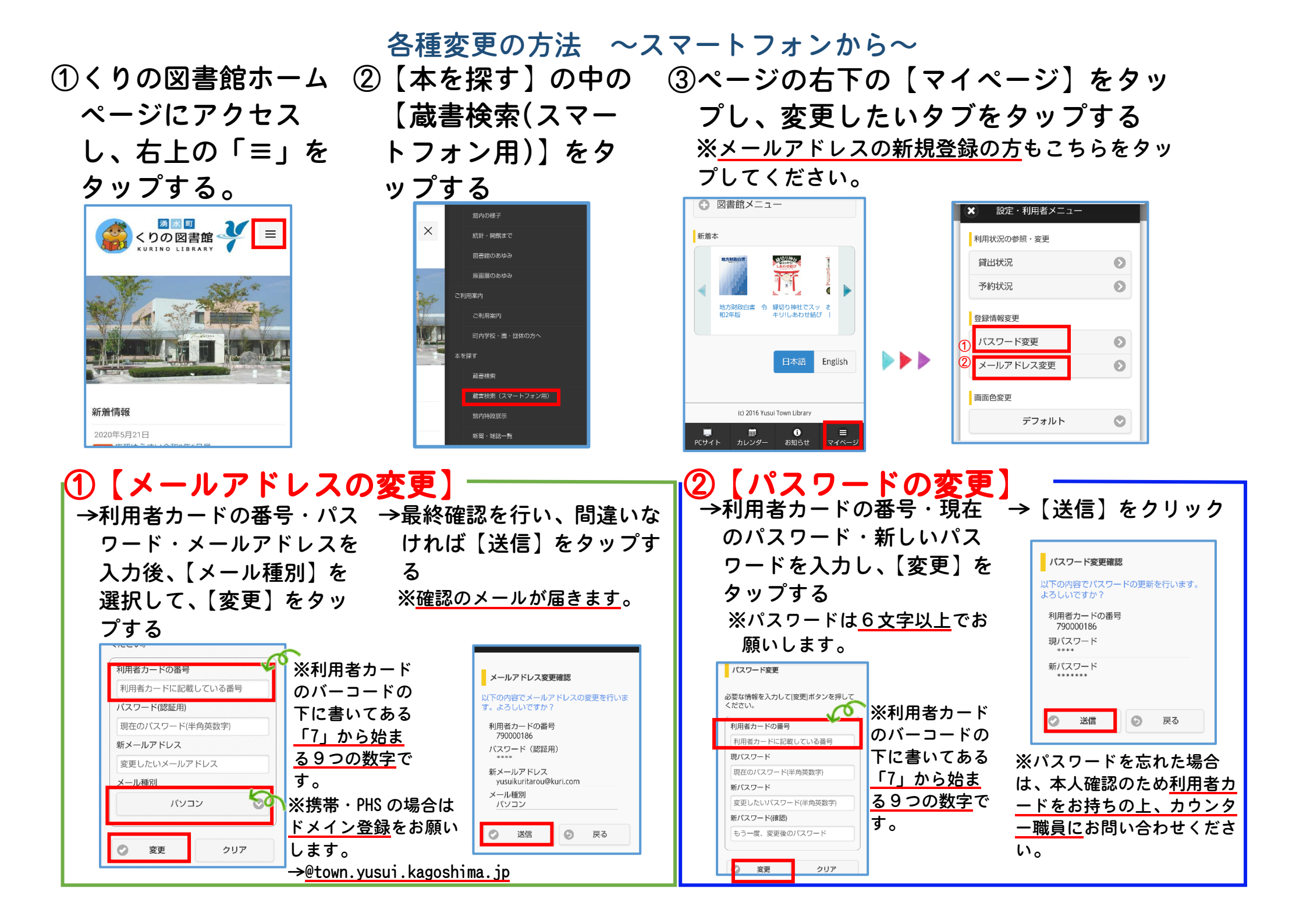